## Importing content from IMS packages created by other Course Management systems into LON-CAPA.

#### 1. Import directly into a course (using DOCS -> Import IMS package)

- suitable for course content – (e.g., web pages, word documents, spreadsheets, power point files etc.)

- can also be used for simple assessments (as generated in Blackboard).

- only requires the user to have a Course Coordinator role

(a) Log-in and select the Course Coordinator role in a course. Click DOCS. You will make use of the "Import IMS package" button in the "Special documents" area.

| The LearningOnline Net                       | work with CAPA - Mozilla                 |                                                                                                    |
|----------------------------------------------|------------------------------------------|----------------------------------------------------------------------------------------------------|
| Main Course Documents                        | re Parameters                            |                                                                                                    |
| Upload a new main course document            | Import a published document              | Special documents                                                                                                    |
| File:<br>Browse<br>Title:<br>Upload Document | Search Import 2<br>Select Map Load Map 2 | New Folder       ?         New Composite Page       ?         External Resource       ?         Syllabus       ?         Navigate Contents       ?         Simple Page       ?         Simple Problem       ?         Score Upload Form       ?         Bulletin Board       ?         My Personal Info       ?         About User       Import IMS package |

(b) Import IMS package opens a separate window (so pop-up windows must be enabled either globally of for the specific server). Choose the CMS from which the IMS package was exported, and then click"Browse" to upload the IMS package (zip file).

| Specify the Course Management sys                                                    | tem used to create the p           | backage.                    |
|--------------------------------------------------------------------------------------|------------------------------------|-----------------------------|
| Please choose the CMS used to create y                                               | our IMS content package.           | Please select 💌             |
| Locate the IMS content package you                                                   | wish to upload.                    |                             |
|                                                                                      | Browse                             |                             |
| If you have selected the CMS, and locate package' button to upload the file to the s | d the IMS package, you s<br>erver. | hould click the 'Upload IMS |
| Exit now                                                                             |                                    | Upload IMS packag           |

(c) The next step is to review the types of content found in the IMS package, and indicate which should be imported. In the case of discussion boards, a decision is required about whether to import topics, topics+postings (+ author), or topics+postings (-author). Similarly, for class enrollment, a choice can be made to import only students, or all users.

| Import? | Content type                                | Additional options   |
|---------|---------------------------------------------|----------------------|
| Г       | Documents, pages, and folders - 131 item(s) | None                 |
| Γ       | Links to external sites - 1 item(s)         | None                 |
| Г       | Announcements - 7 item(s)                   | None                 |
| F       | Staff information - 3 item(s)               | None                 |
| Г       | Discussion Boards - 1 item(s)               | < Check Import first |
|         | Quizzes - 5 item(s)                         | None                 |
|         | Surveys - 1 item(s)                         | None                 |
| Γ       | Question pools - 1 item(s)                  | None                 |
| Γ       | Enrollment - 1 item(s)                      | < Check Import first |

Choose display options for listing of contents of top level of package.

C Display listing of contents in a new folder, with folder name: Type Name Here

C Append listing of contents of top level of package to contents list for the current folder.

Once you have checked the checkboxes for all areas you wish to import from the IMS package, selected options (if available), and selected a display option for the package contents you should click the 'Complete Import' button.

Exit now

A subsequent step (step 4) is used to specify the location within the course of the folders and/or files contained in the top level of the folder hierarchy described in the IMS package. Top level folders/files can either be accessed via a new folder, or appended to the list of items in the current folder.

| Verify Content               | Check/Set Resource Versions     | Dump Course DO            | OCS to Construction Space  | Export Course to IMS |
|------------------------------|---------------------------------|---------------------------|----------------------------|----------------------|
| iting the Table of Contents  | for your Course 7               |                           |                            |                      |
| Aain Course Docum            | ents->IMS                       |                           |                            |                      |
| (1) <u>Remove</u> Renume     | Course Information              | uRL hidden Randomly Pick: | Store Parameters           |                      |
| 🔹 (2) 🗾 <u>Remove Rename</u> | Course Documents                | uRL hidden Randomly Pick: | Store Parameters           |                      |
| 🗧 (3) 🗾 <u>Remove Renume</u> | Staff Information Hidder        | uRL hidden Randomly Pick: | Store Parameters           |                      |
| (4) 📩 <u>Remove Rename</u>   | Assignments Fidder              | uRL hidden Randomly Pick: | Store Parameters           |                      |
| (5) <u> </u>                 | External Links Fielder          | uRL hidden Randomly Pick: | Store Parameters           |                      |
| (6) <u>Remove Rename</u>     | 🔹 Course Announcements 🗖 Hidder | uRL hidden                | Store Parameters           |                      |
| (7) <u> </u>                 | Course Bulletin Boards          | uRL hidden Randomly Pick: | Store Parameters           |                      |
| (8) <u> </u>                 | Course Quizzes Internet         | uRL hidden Randomly Pick: | Store Parameters           |                      |
| (9) 📩 <u>Remove Rename</u>   | Course Surveys                  | uRL hidden Randomly Pick: | Store Parameters           |                      |
| Uplo                         | ad a new main course docume     | ent In                    | nport a published document | Special documents    |
|                              |                                 |                           |                            | New Folder           |
|                              |                                 |                           |                            | New Composite Page   |

(d) In the example shown here, items were imported into a folder called "IMS".

(e) Two types of container are used to represent the hierarchy of folders and files described in the IMS package manifest. Folders behave as expected – they can contain other folders, files or pages. LON-CAPA "pages" are assemblies of files within a single web page. In general, LON-CAPA tries to reproduce the type of assembly displayed in the source CMS, so for example a Blackboard page which contained some text and uploaded image files will be translated into a LON-CAPA "page" with all text and images displayed in a single web page.

#### (f) Assessments

Use of DOCS -> Import IMS package results in the creation of LON-CAPA "Simple Problems". These simple problems include a subset of the functionality of the problem creation available in Construction Space when authoring full-featured LON-CAPA problems. Simple Problems are of four types: radio, option, string and essay. Conversions adhere to the following scheme:

True/False -> radio, Multiple Choice -> radio, Multiple Select/Multiple Answer -> option, Fill-in-Blank -> radio, Ordering -> option, Matching -> option, Essay -> essay.

There is currently no numerical type available in Simple Problems. For these types of problem (not available in Blackboard or ANGEL, but present in WebCT) export to Construction Space should be used.

Note: if you import survey questions from Blackboard into a LON-CAPA course, using DOCS -> Import IMS package, the survey questions will be converted to simple problems, but some editing will be required before use, as LON-CAPA will report errors, because no correct answers have been identified. If these questions are to be used as survey items they should be imported into Construction Space, as the

(g) Editing imported items added to a course

Once import is complete, folders and pages created by the import process can be renamed, deleted, or have items added to them or removed using the same tools available in the DOCS interface that are used to make changes to folders and/or pages added directly to a course.

# 2. Import into Construction space (using CSTR -> Upload file-> file type = IMS package

Import into CSTR can be used for all types of content, and is currently the only import option suitable for assessments that include numerical problems, with units, as generated in WebCT. IMS package contents will be divided into folders named: pages, problems, resfiles and sequences. The sequences folders contain LON-CAPA sequences that reproduce the original course hierarchy described in the IMS package. The .sequence files contained in these folders can be edited using the "Simple Editor". This is also true for any .page files that have been stored in the pages folder. The .page files are containers that define an assembly of a number of resources that are to be displayed in a single page.

One of the current limitations of the import process is that file names used for resource files may not be very descriptive. Unfortunately renaming a resource file, .page file or . sequence file will require editing of any .sequence or .page files which contain a reference to the renamed file. A post-IMS import cleanup tool, which would automatically propagate name changes (as required) would help with this process. The import procedure is as follows:

(a) Log-in and select the Author role. Then use "Browse" in the middle "Upload a new document" column to locate an IMS package (in zip format) stored on your computer.

| ✓ //MS                                                           | _Feb05/ - LON-CAPA Constructi              | on Space - Mozilla                 | ×              |  |  |  |  |  |
|------------------------------------------------------------------|--------------------------------------------|------------------------------------|----------------|--|--|--|--|--|
| <u>File E</u> dit <u>View Go</u> <u>B</u> ookmarks <u>T</u> ools | <u>W</u> indow <u>H</u> elp                |                                    |                |  |  |  |  |  |
| 🕺 🚮 Home 🛛 🦋 Bookmarks 🥒 Red Hat Network 🁔                       | Support Shop Products                      | 🖆 Training 🥒                       |                |  |  |  |  |  |
| Nais Harris Danata Castal LON CADA 🗍                             |                                            |                                    |                |  |  |  |  |  |
|                                                                  | Main Menu Launch Hemote Control LON-CAPA R |                                    |                |  |  |  |  |  |
| Construction Space:                                              | ,                                          |                                    | Stuart Raeburn |  |  |  |  |  |
| /priv/sturaeburn/IMS_Feb05                                       | <u>/</u>                                   |                                    | Author         |  |  |  |  |  |
|                                                                  | <u> </u>                                   |                                    |                |  |  |  |  |  |
| Actions for current directory Up                                 | load a new document                        | Create a new directory or LON-CAPA | document       |  |  |  |  |  |
| Select action                                                    | Browse                                     | Select Action Type Name He         | re Go          |  |  |  |  |  |
|                                                                  | Upload file                                |                                    |                |  |  |  |  |  |
|                                                                  |                                            |                                    |                |  |  |  |  |  |
| Directory Contents:                                              |                                            |                                    |                |  |  |  |  |  |
| Type Actions Name Title Sta                                      | atus Last Modified                         |                                    |                |  |  |  |  |  |
| Go to Parent Directory                                           | Wed Feb 9 15:52:37 2005                    |                                    |                |  |  |  |  |  |
|                                                                  |                                            |                                    |                |  |  |  |  |  |
|                                                                  |                                            |                                    |                |  |  |  |  |  |
|                                                                  |                                            |                                    |                |  |  |  |  |  |
|                                                                  |                                            |                                    |                |  |  |  |  |  |
| *****                                                            |                                            |                                    |                |  |  |  |  |  |

(b) Click upload file, and then select "IMS package" when prompted for the file type. Click "Store".

| ✓ LON-CAPA Construction Space - Mozilla                                                                                                    | = [ [ ] ] *                                                                                                    |
|----------------------------------------------------------------------------------------------------|----------------------------------------------------------------------------------------------------|
| File Edit View Go Bookmarks Tools Window Help                                                                                                    |                                                                                                    |
| A Home Bookmarks 2 Red Hat Network 🖆 Support 🖆 Shop 🖆 Products 🖆 Training 2                                                                                                    |                                                                                                    |
| Main Menu Launch Remote Control LON-CAPA                                                                                                    | <u>e</u> -                                                                                                    |
| Upload file to Construction Space                                                                                                    | Stuart Raeburn<br>Author                                                                                                    |
| Store uploaded file as /priv/sturaeburn/IMS_Feb05/us00ubw471001LATEST.zip                                                                                                    |                                                                                                    |
| Please indicate the type of file you are uploading. The possible types of file are as follows:                                                                                                    |                                                                                                    |
| <ul> <li>Regular file: A file that requires no special handling during upload. The "Regular file" designation applies to ht as well as to zip, tar or gzip files that you wish to decompress after upload. In the case of a zip/tar/gz file etc., on uploaded, a "Decompress" link will automatically be displayed adjacent to the name of the file in the display of d directory contents. You will be able to decompress this file by clicking the link.</li> <li>Testbank file: a testbank file containing plain text (ascii) questions and answers, which you plan to convert to L The following question types can be converted: 1 of N multiple choice questions, individual True/False question questions, Fill-in-the-blank questions, Ranking questions, and Essay/short answer questions. Specific informatio the questions, foils, and correct answers is available <u>here</u>, and is also included in the pages displayed during step the testbank. The original testbank file can be removed from your construction space later, once the testbank que converted.</li> <li>IMS package: a file containing course content from another Course Management System (e.g., Blackboard or A according to the IMS 1.1 specification. The original IMS package file can be removed from your construction space later, one bulletin bo html, image or movie files etc., as appropriate.</li> </ul> | ml files, image files etc.,<br>ce the file has been<br>construction space<br>ON-CAPA problems.<br>is, groups of True/False<br>n about the format of<br>-by-step conversion of<br>sistions have been<br>ANGEL) packaged<br>pace later, once the<br>ward files, or stored as |
| Choose file type: Regular file                                                                                                    |                                                                                                    |
|                                                                                                    |                                                                                                    |

(c) Indicate which CMS was used to create the IMS package, and then click "Create Directory" to specify a directory to store the imported items.

| Y                                     | LON-CAPA Construction S                                                              | Space - Mozilla                            | = = ×                   |
|---------------------------------------|--------------------------------------------------------------------------------------|--------------------------------------------|-------------------------|
| <u>File Edit View G</u>               | <u>ao B</u> ookmarks <u>T</u> ools <u>W</u> indow <u>H</u> elp                       |                                            |                         |
| 🕺 🚮 Home 🛛 🦋 Bookma                   | arks 🦧 Red Hat Network 🖆 Support 🖆 Shop 🖆 Product                                    | ts 📺 Training 🦧 I                          |                         |
| <u>Main Menu</u>                      | Launch Remote Control                                                                | LON-CAPA                                   | Q                       |
| Upload I                              | MS package to Constr                                                                 | uction Space                               | Stuart Raebum<br>Author |
| Your file - /priv/sturae              | eburn/IMS_Feb05/us00ubw471001LATEST.zip - wa                                         | s uploaded successfully                    |                         |
| Specify the C                         | ourse Management system used to create the                                           | e package.                                 |                         |
| Please choose                         | the CMS used to create your IMS content packag                                       | ge. Please select 💌                        |                         |
| O Create a direct                     | ctory where you will unpack your IMS package                                         | e.                                         |                         |
| Please choose                         | a destination LON-CAPA directory in which to sto                                     | ore the contents of the IMS package file.  | Create Directory        |
| If you have sele<br>button to contine | cted the CMS used to create the IMS package, a<br>ue the IMS package upload process. | nd have created a destination directory, o | click the 'Proceed'     |
| Exit now                              |                                                                                      |                                            | Proceed                 |
| * • • •                               |                                                                                      |                                            | -0-6                    |

(d) A separate window will be launched in which you will specify the name of the directory in which the contents of the IMS package will be stored.

| Create IMS import directory - Mozilla                                                                          |
|----------------------------------------------------------------------------------------------------|
| The LearningOnline Network with CAPA                                                                           |
| Location: /priv/sturaeburn/IMS_Feb05/                                                                          |
| New Directory<br>Enter the name of the new directory where you will store the contents of your IMS<br>package. |
| /priv/sturaeburn/IMS Feb05/                                                                                    |
|                                                                                                    |
|                                                                                                    |
|                                                                                                    |
|                                                                                                    |
|                                                                                                    |

(e) Next specify which components described in the manifest for the IMS package, should be imported. In the case of discussion boards and class rosters you will need to specify additional options, and also identify a course (in which you have a Course Coordinator role) in which discussion boards should be stored.

| Home 🛛 🔰                                       | Bookmarks 🦧 Red Hat Network 📹 Support 📹 Shop (                                                                                                    | 🖆 Products 📺 Training 🥠 I                                                 |                                      |                      |
|------------------------------------------------|----------------------------------------------------------------------------------------------------|---------------------------------------------------------------------------|--------------------------------------|----------------------|
| in Menu                                        | Launch Remote Control                                                                                                    |                                                                           | LON-CAPA                             |                      |
| Iploa                                          | ad IMS package to Co                                                                                                    | nstruction S                                                              | Space                                | Stuart Raeb<br>Aut   |
| Choose                                         | e which content types you wish to import                                                                                                    |                                                                           |                                      |                      |
| Import?                                        | Content type                                                                                                    | Additional options                                                        |                                      |                      |
| Г                                              | Documents, pages, and folders - 131 item(s)                                                                                                    | None                                                                      |                                      |                      |
| Г                                              | Links to external sites - 1 item(s)                                                                                                    | None                                                                      |                                      |                      |
| Г                                              | Announcements - 7 item(s)                                                                                                    | None                                                                      |                                      |                      |
| Г                                              | Staff information - 3 item(s)                                                                                                    | None                                                                      |                                      |                      |
| Г                                              | Discussion Boards - 1 item(s)                                                                                                    | < Check Import first 💌                                                    |                                      |                      |
| Г                                              | Quizzes - 5 item(s)                                                                                                    | None                                                                      |                                      |                      |
| Г                                              | Surveys - 1 item(s)                                                                                                    | None                                                                      |                                      |                      |
| Г                                              | Question pools - 1 item(s)                                                                                                    | None                                                                      |                                      |                      |
| Г                                              | Enrollment - 1 item(s)                                                                                                    | < Check Import first 💌                                                    |                                      |                      |
| Choose<br>A listing o<br>you do no<br>Choose o | e a course to receive bulletin boards and us<br>of possible course targets will be displayed if im<br>of plan to import either of these content types, th<br>course: Not required | er enrollment.<br>port of bulletin boards an<br>ere is no need to specify | nd/or enrollment is che<br>a course. | ecked above (step 3) |
|                                                |                                                                                                    |                                                                           |                                      |                      |

(f) Click "Import package" to complete the process.

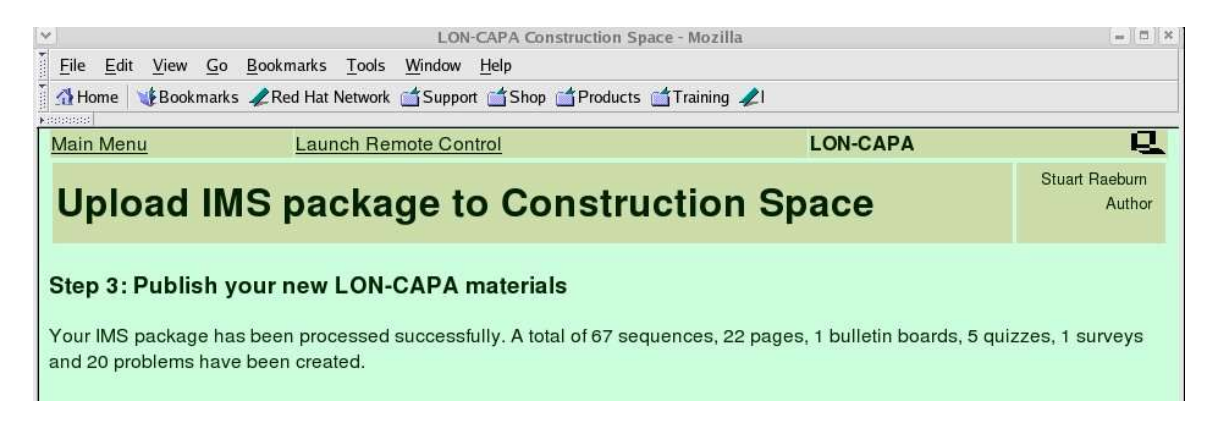

(g) Then click Main Menu and CSTR to return to the top level of your construction space. Navigate to the new directory created to store the contents of the IMS package and you will see the following:

| · ////                                                                          |                                                        | /IMS_Feb05/BB                         | / - Lon-Capa C | onstructio | n Space - Mozilla |                           |          |  |  |
|---------------------------------------------------------------------------------|--------------------------------------------------------|---------------------------------------|----------------|------------|-------------------|---------------------------|----------|--|--|
| <u> </u>                                                                        | <u>E</u> dit <u>V</u> iew <u>G</u> o <u>B</u> ookmarks | <u>T</u> ools <u>W</u> indow <u>H</u> | Help           |            |                   |                           |          |  |  |
| 🚮 Home 📲 Bookmarks 🦧 Red Hat Network 🖆 Support 🖆 Shop 🖆 Products 🖆 Training 🦧 I |                                                        |                                       |                |            |                   |                           |          |  |  |
| Main Menu Launch Remote Control LON-CAPA                                        |                                                        |                                       |                |            |                   |                           |          |  |  |
| ri Co                                                                           | Construction Space:                                    |                                       |                |            |                   |                           |          |  |  |
| /pri                                                                            | /priv/sturaeburn/IMS_Feb05/BB/                         |                                       |                |            |                   |                           |          |  |  |
| Re                                                                              | cent                                                   | 1                                     |                |            |                   |                           |          |  |  |
| Actio                                                                           | ons for current directory                              | Upload a ne                           | w document     |            | Create a          | new directory or LON-CAPA | document |  |  |
| Selec                                                                           | ct action                                              |                                       | Browse.        |            | Select Action     | Type Name H               | ere Col  |  |  |
|                                                                                 |                                                        | Uploa                                 | ad file        |            | J Select Action   | I hype wante h            |          |  |  |
|                                                                                 |                                                        |                                       |                |            |                   |                           |          |  |  |
| Direc                                                                           | ctory Contents:                                        |                                       |                |            |                   |                           |          |  |  |
| Туре                                                                            | Actions                                                | Name                                  | Title Status   | Last       | Modified          |                           |          |  |  |
| 6                                                                               | Go to                                                  | Parent Directory                      |                | Wed Feb 9  | 9 15:59:14 2005   |                           |          |  |  |
| 6                                                                               | Select action                                          | pages                                 |                | Wed Feb 9  | 9 15:59:58 2005   |                           |          |  |  |
| 6                                                                               | Select action                                          | problems                              |                | Wed Feb 9  | 9 15:59:58 2005   |                           |          |  |  |
| 63                                                                              | Select action                                          | resfiles                              |                | Wed Feb 9  | 9 15:59:58 2005   |                           |          |  |  |
| 6                                                                               | Select action                                          | sequences                             |                | Wed Feb 9  | 9 15:59:58 2005   |                           |          |  |  |
| 63                                                                              | Select action                                          | temp                                  |                | Wed Feb 9  | 9 15:59:14 2005   |                           |          |  |  |
|                                                                                 |                                                        |                                       |                |            |                   |                           |          |  |  |
|                                                                                 |                                                        |                                       |                |            |                   |                           |          |  |  |
|                                                                                 |                                                        |                                       |                |            |                   |                           |          |  |  |
|                                                                                 |                                                        |                                       |                |            |                   |                           |          |  |  |
|                                                                                 |                                                        |                                       |                |            |                   |                           |          |  |  |
|                                                                                 |                                                        |                                       |                |            |                   |                           |          |  |  |
|                                                                                 |                                                        |                                       |                |            |                   |                           |          |  |  |
|                                                                                 |                                                        |                                       |                |            |                   |                           |          |  |  |
| -386 E                                                                          | l 🌝 🖾 🛛                                                |                                       |                |            |                   |                           |          |  |  |

(h) Clicking on the sequences folder will display list of .sequence files created to replicate the hierarchy of folders used in the original course. There is a special sequence file called "Top.sequence" which is the top level of the course hierarchy. If this is imported into a course (after publication), then entire original course (as deployed in the source CMS) will be available in the LON-CAPA course.

| $\mathbf{\mathbf{v}}$ |                                                                                                    |                              | 111111 | /IMS_Feb05/BB/                    | sequen        | ces/ - LON-CAF | A Cor | struction Space - Mo | zilla         |                | - = ×  |
|-----------------------|----------------------------------------------------------------------------------------------------|------------------------------|--------|-----------------------------------|---------------|----------------|-------|----------------------|---------------|----------------|--------|
| ₿ E                   | ile I                                                                                                    | Edit <u>V</u> iew <u>G</u> o | Bookm  | narks <u>T</u> ools <u>W</u> indo | w <u>H</u> el | р              |       |                      |               |                |        |
| E                     | Back Forward Reload Stop 4 http://raeburn-4.user.msu.edu/priv/sturaeburn/IMS_Feb05/BB/sequences/ V Search Print V |                              |        |                                   |               |                |       |                      |               |                |        |
| 1                     | 🚰 Home 🛛 🖞 Bookmarks 🦧 Red Hat Network 🖆 Support 🖆 Shop 🖆 Products 🖆 Training 🦧 I                                 |                              |        |                                   |               |                |       |                      |               |                |        |
| M                     | Main Menu Launch Remote Control LON-CAPA 🖳 🖆                                                                      |                              |        |                                   |               |                |       |                      |               |                |        |
| 1                     | Construction Space: Stuart Raeburn                                                                                |                              |        |                                   |               |                |       |                      |               |                |        |
| 1                     | pri                                                                                                    | v/sturaebu                   | Irn/]  | IMS_Feb05/BB                      | /sequ         | uences/        |       |                      |               |                | Author |
|                       | Red                                                                                                    | ent                          | _      | <b>_</b>                          |               |                |       |                      |               |                |        |
| 100                   | Action                                                                                                    | ns for current dire          | ectory | Upload a                          | new do        | ocument        |       | Create a new         | directory or  | LON-CAPA docur | ment   |
|                       | Selec                                                                                                    | t action                     | -      |                                   |               | Browse         |       | Select Action        | <b>-</b>   Ty | pe Name Here   | Go     |
|                       |                                                                                                    |                              |        |                                   | pload fil     | e              |       |                      |               |                |        |
| Ь                     | irec                                                                                                    | tory Conten                  | te ·   |                                   |               |                |       |                      |               |                |        |
|                       |                                                                                                    | tory conten                  |        |                                   |               |                |       |                      |               |                |        |
| Т                     | ype                                                                                                    | Actions                      |        | Name                              | Title         | Status         | 1     | ast Modified         |               |                |        |
| E                     | 2                                                                                                    | Go to                        | Parer  | nt Directory                      |               |                | Wed   | Feb 9 15:59:58 2005  |               |                |        |
| Sang                  |                                                                                                    | Select action 💌              | bullet | tinboards.sequenc                 | <u>e</u>      | Unpublished    | Wed   | Feb 9 15:59:58 2005  |               |                |        |
| Sec.                  | 2                                                                                                    | Select action 💌              | itm00  | 001.sequence                      |               | Unpublished    | Wed   | Feb 9 15:59:58 2005  |               |                |        |
| and?                  | •                                                                                                    | Select action 👱              | itm00  | 003.sequence                      |               | Unpublished    | Wed   | Feb 9 15:59:58 2005  |               |                |        |
| 2<br>C                |                                                                                                    | Select action 💌              | itm00  | 008.sequence                      |               | Unpublished    | Wed   | Feb 9 15:59:58 2005  |               |                |        |
| Sang                  |                                                                                                    | Select action 👱              | itm00  | 010.sequence                      |               | Unpublished    | Wed   | Feb 9 15:59:58 2005  |               |                |        |
| Sana                  | 8                                                                                                    | Select action 🗾              | itm00  | 011.sequence                      |               | Unpublished    | Wed   | Feb 9 15:59:58 2005  |               |                |        |
| and?                  |                                                                                                    | Select action 👱              | itm00  | 013.sequence                      |               | Unpublished    | Wed   | Feb 9 15:59:58 2005  |               |                |        |
| Parties 1             |                                                                                                    | Select action 💌              | itm00  | 014.sequence                      |               | Unpublished    | Wed   | Feb 9 15:59:58 2005  |               |                |        |
| erds.                 | *                                                                                                    | Select action 👱              | itm00  | 020.sequence                      |               | Unpublished    | Wed   | Feb 9 15:59:58 2005  |               |                |        |
| Rude                  |                                                                                                    | Select action 👱              | itm00  | 021.sequence                      |               | Unpublished    | Wed   | Feb 9 15:59:58 2005  |               |                |        |
| Such                  |                                                                                                    | Select action 👱              | itm00  | 027.sequence                      |               | Unpublished    | Wed   | Feb 9 15:59:58 2005  |               |                |        |
| Surge                 |                                                                                                    | Select action 💌              | itm00  | 033.sequence                      |               | Unpublished    | Wed   | Feb 9 15:59:58 2005  |               |                |        |
| 14                    |                                                                                                    | Select action                | itm00  | 034 sequence                      |               | Hnnublichad    | Wod   | Eak 0 15-50-58 2005  | 1             |                |        |

(i) Clicking on any of the .sequence links in the sequences folder will display the contents of the assembled sequence. The order of the items can be changed using the "Simple Edit".

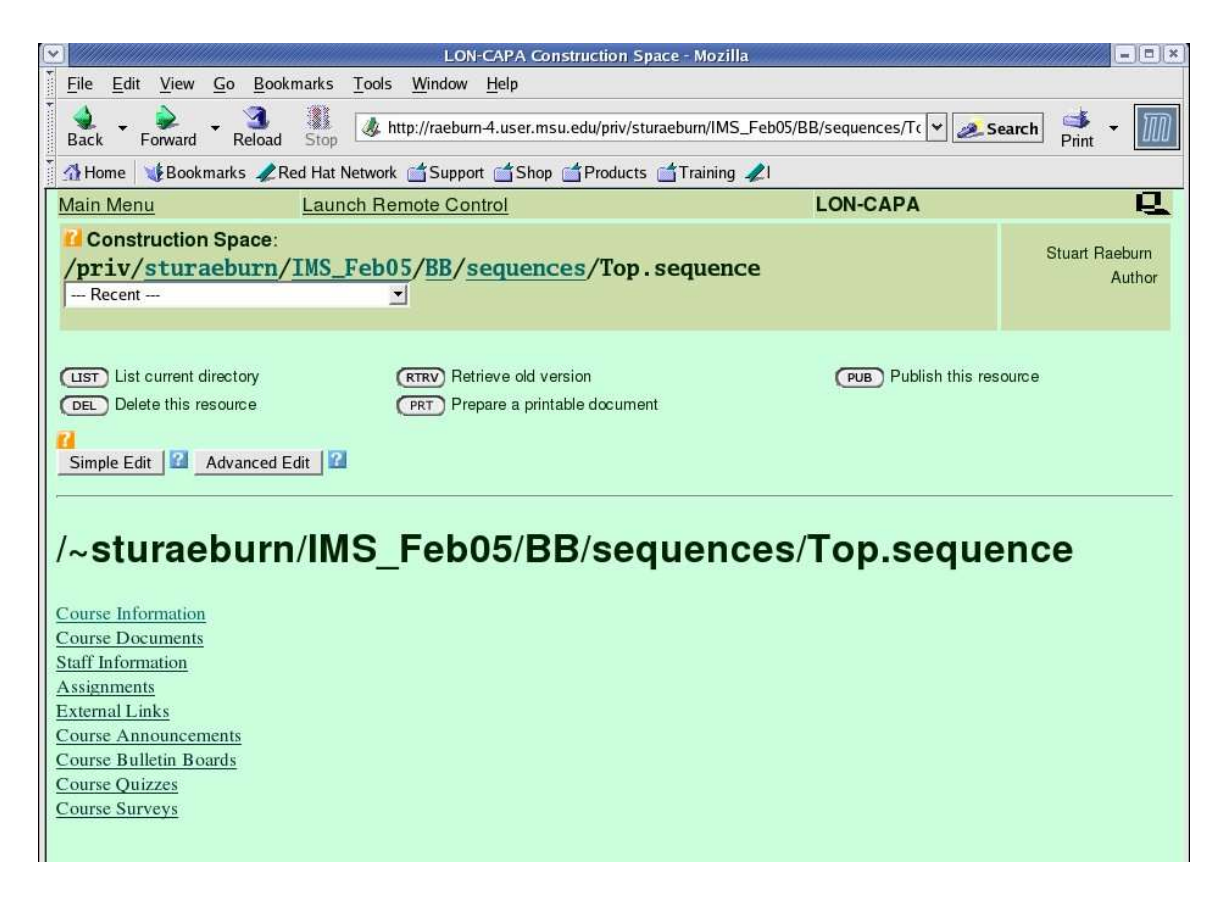

(j) Items can be selected in the "Target Edit map" and moved open and down, or cut to change the ordering and to delete items from the .sequence. Click the "Save" button to save changes.

|                                                                                                    | APA Construction Spa                     | ce - Mozilla                                                                                                    | - = ×              |  |  |  |  |  |
|----------------------------------------------------------------------------------------------------|------------------------------------------|----------------------------------------------------------------------------------------------------|--------------------|--|--|--|--|--|
| File Edit View Go Bookmarks Tools Window H                                                                                                    | elp                                      |                                                                                                    |                    |  |  |  |  |  |
| 🔹 - 🗼 - Reload 🐰 Mttp://raeburn-4.user.msu.edu/priv/sturaeburn/IMS_Feb05/BB/sequences/Tc 🔽 Search 📬 - 🄟                                                                                                    |                                          |                                                                                                    |                    |  |  |  |  |  |
| 🚮 Home 📲 Bookmarks 🖉 Red Hat Network 🖆 Support 🖆 Shop 🖆 Products 🖆 Training 🧷 I                                                                                                    |                                          |                                                                                                    |                    |  |  |  |  |  |
| Main Menu Launch Remote Contro                                                                                                    | <u>) </u>                                | LON-CAPA                                                                                                    | <u>c</u>           |  |  |  |  |  |
| Construction Space:<br>/priv/sturaeburn/IMS_Feb05/BB/sequences/Top.sequence Stuart Raeburn<br>Recent                                                                                                    |                                          |                                                                                                    |                    |  |  |  |  |  |
| LIST       List current directory       RTRY       Retriev         DEL       Delete this resource       PRT       Prepare         Image: Compared to the second to the second | re old version<br>e a printable document | Publish this                                                                                                    | esource            |  |  |  |  |  |
| Temporary Assembly Workspace Search Import after selected                                                                                                    |                                          | File:<br>/~sturaeburn/IMS_Feb05/BB/seque                                                                             | ences/Top.sequence |  |  |  |  |  |
| Select Map Load Map                                                                                                    |                                          | Move Up Move Down Rename                                                                                             |                    |  |  |  |  |  |
| Discard Selected Clear All View                                                                                                    |                                          | Revert to Last Save Save View                                                                                        |                    |  |  |  |  |  |
| Import and Paste Area *                                                                                                    | Cut selected                             | Target Edit Map     Course Information     Course Documents     Staff Information     Assignments     External Links |                    |  |  |  |  |  |
| ×                                                                                                    | Paste after selected                     | Course Announcements<br>Course Bulletin Boards<br>Course Quizzes<br>Course Surveys                                   |                    |  |  |  |  |  |
| · · · · · · · · · · · · · · · · · · ·                                                                                                    |                                          |                                                                                                    |                    |  |  |  |  |  |

(k) Any sequences, pages, problems or resource files generated by the IMS import process must be published before they can be used in a LON-CAPA course.. However, once a file has been published, its file name may not be changed. It is of course possible to edit the file, change its access rights etc., but the file name will be set in stone. Another limitation is that directories may not be deleted. Although it is possible to move files between directories prior to publication, the caveat mentioned above about the consequent need to make additional changes to .page files or .sequence files that contain a reference to the file you moved will apply.

Publication can apply to an entire directory, or a directory and all its subdirectories (and their contents) recursively, or alternatively to individual files one at a time.